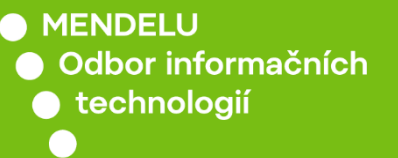

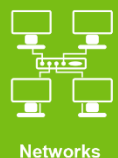

Student's residence network

Manual for macOS Catalina

(macOS Catalina Version 10.15.7.)

tech.mendelu.cz/en/

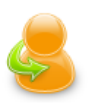

#### Personal administration

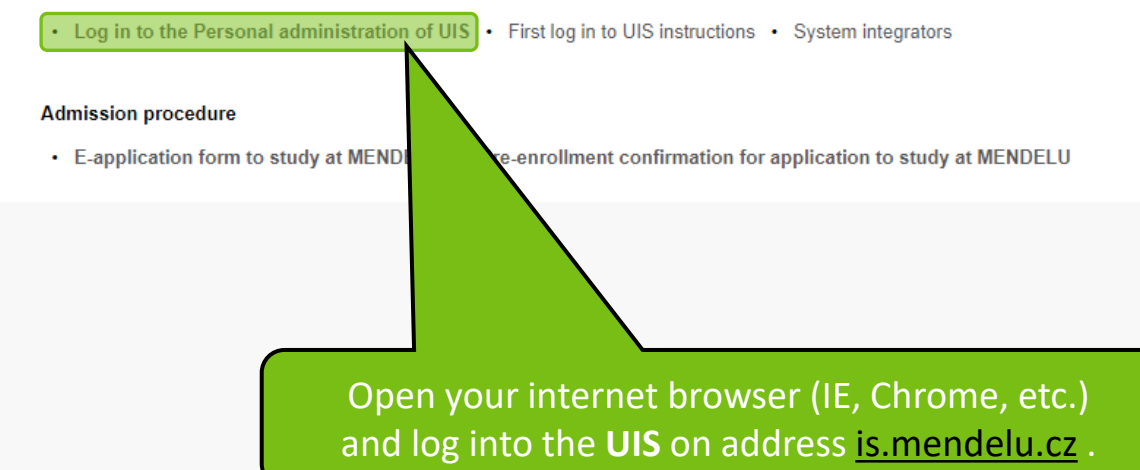

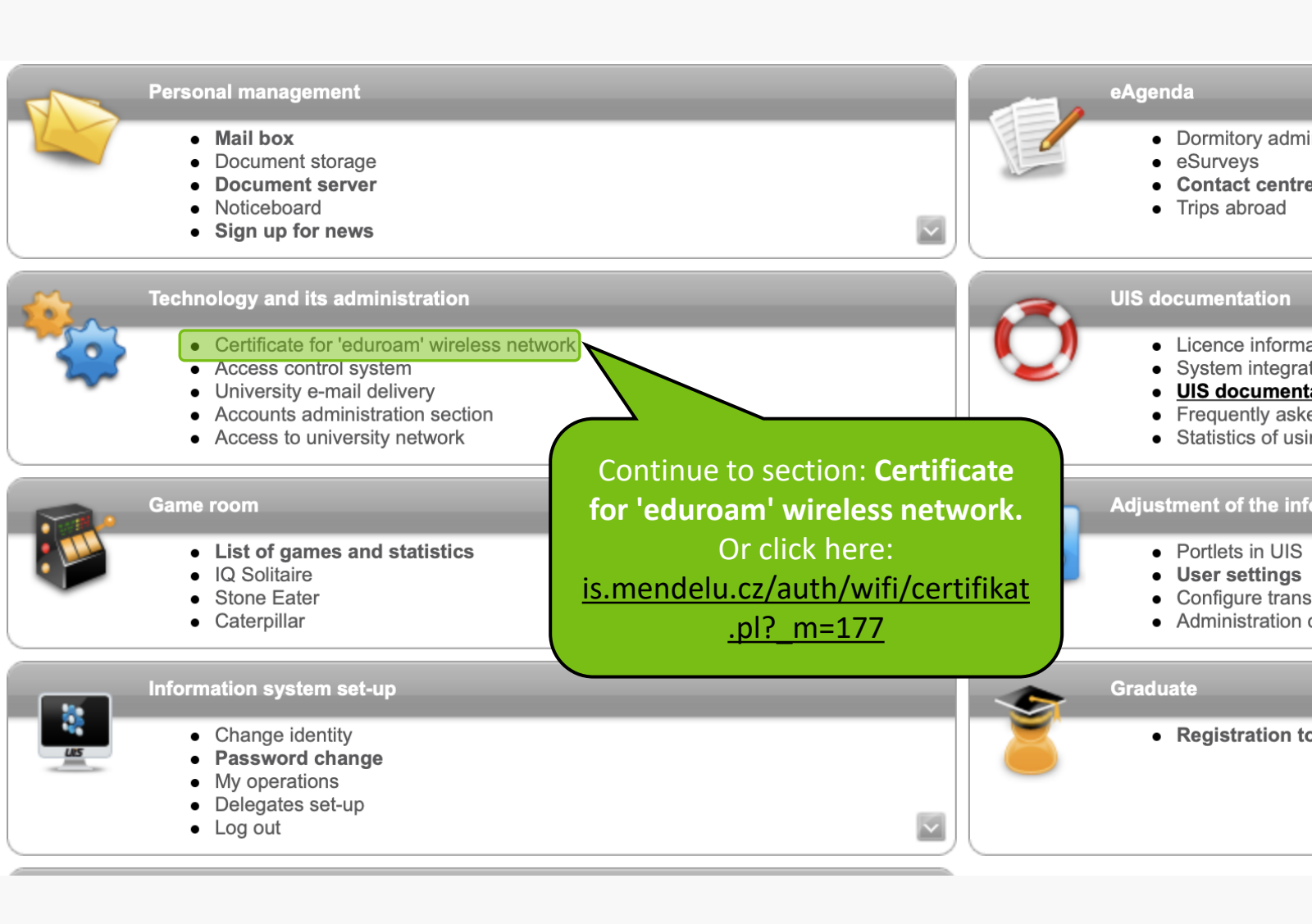

Use this application to generate and receive a user certificate for WiFi network eduroam valid for one year, i.e. each year you have to generate a new certificate. The very access to eduroam network is conditioned by the access permission to "faro" server existent in the register of your accounts in the computer network central management at our university.

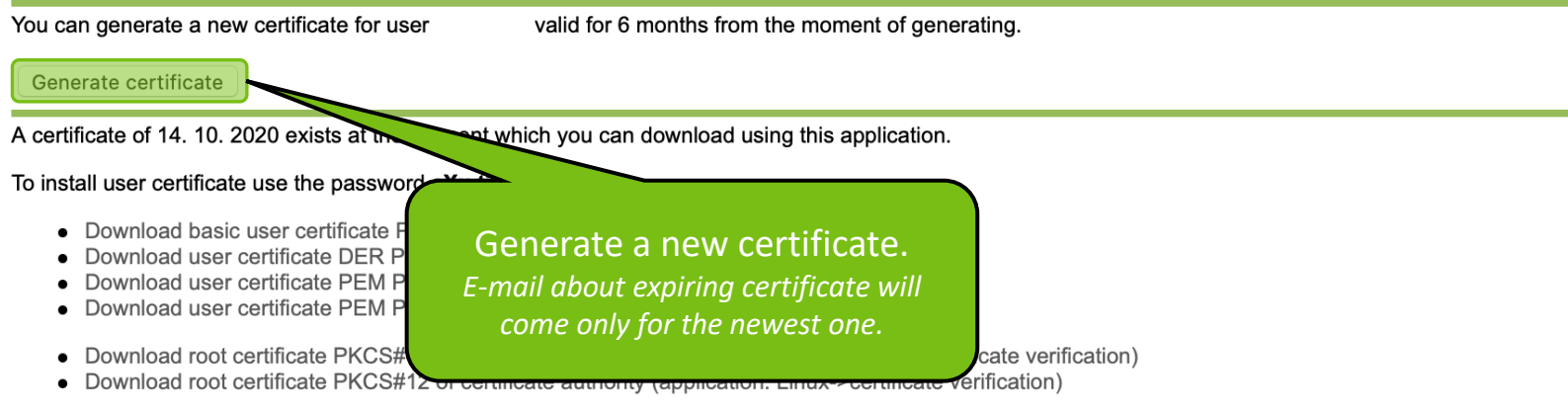

Download installation pack for Windows Mobile 2003

To install the wireless network to the MS Windows environment you will first need to install the root certificate DER PKCS#12 of certificate authority and then the basic user certificate PKCS#12 (PFX). To install the user certificate you need to know the above-given password. Technically advanced users are free to play with other platforms and share their experience on UIS discussion. You can install the root certificate only once; to revalidate the user certificate, just install a new one.

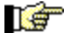

Instructions for installation and information about the wi-fi network Eduroam

• Back to Personal administration

Use this application to generate and receive a user certificate for WiFi network eduroam valid for one year, i.e. each year you have to generate a new certificate. The very access to eduroam network is conditioned by the access permission to "faro" server existent in the register of your accounts in the computer network central management at our university.

You can generate a new certificate for user

valid for 6 months from the moment of generating.

Copy your password.

on)

Generate certificate

A certificate of 14. 10. 2020 exists at the moment which you can download using this application.

To install user certificate use the password eXu.tih.3.dox

- Download user certificate DER PKCS#12 (application: Linux->W
- Download user certificate PEM PKCS#12 (application: Linux->
- Download user certificate PEM PKCS#7 (application: iPaq->W
- Download root certificate PKCS#12 of certificate authority (app
- Download root certificate PKCS#12 of certificate authority (app
- Download installation pack for Windows Mobile 2003

To install the wireless network to the MS Windows environment you will first need to install the root certificate DER PKCS#12 of certificate authority and then the basic user certificate PKCS#12 (PFX). To install the user certificate you need to know the above-given password. Technically advanced users are free to play with other platforms and share their experience on UIS discussion. You can install the root certificate only once; to revalidate the user certificate, just install a new one.

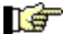

Instructions for installation and information about the wi-fi network Eduroam

Back to Personal administration

Use this application to generate and receive a user certificate for WiFi network eduroam valid for one year, i.e. each year you have to generate a new certificate. The very access to eduroam network is conditioned by the access permission to "faro" server existent in the register of your accounts in the computer network central management at our university.

You can generate a new certificate for user

valid for 6 months from the moment of generating.

Generate certificate

A certificate of 14. 10. 2020 exists at the moment which you can download using this application.

#### To install user certificate use the password eXu.tih.3.dox

- Download basic user certificate PKCS#12 (or PFX)(application: MS Windows->WiFi)
- Download user certificate DER PKCS#12 (application: Linux->WiFi)
- Download user certificate PEM PKCS#12 (application: Linux->WiFi)
- Download user certificate PEM PKCS#7 (application: iPaq->WiFi)
- Download root certificate PKCS#12 of certificate authority (application:
- Download root certificate PKCS#12 of certificate authority (application:
- Download installation pack for Windows Mobile 2003

Download the basic **user certificate** (application: MS Windows).

To install the wireless network to the MS Windows environment you will first need to install the root certificate DER PKCS#12 of certificate authority and then the basic user certificate PKCS#12 (PFX). To install the user certificate you need to know the above-given password. Technically advanced users are free to play with other platforms and share their experience on UIS discussion. You can install the root certificate only once; to revalidate the user certificate, just install a new one.

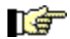

Instructions for installation and information about the wi-fi network Eduroam

Back to Personal administration

Use this application to generate and receive a user certificate for WiFi network eduroam valid for one year, i.e. each year you have to generate a new certificate. The very access to eduroam network is conditioned by the access permission to "faro" server existent in the register of your accounts in the computer network central management at our university.

You can generate a new certificate for user valid for 6 months from the moment of generating.

Generate certificate

A certificate of 14. 10. 2020 exists at the moment which you can download using this application.

#### To install user certificate use the password eXu.tih.3.dox

- Download basic user certificate PKCS#12 (or PFX)(application: MS Windows->WiFi)
- Download user certificate DER PKCS#12 (application: Linux->WiFi)
- Download user certificate PEM PKCS#12 (application: Linux->WiFi)
- Download user certificate PEM PKCS#7 (application: iPaq->WiFi)
- Download root certificate PKCS#12 of certificate authority (application: MS Windows->certificate verification)
- Download root certificate PKCS#12 of certificate authority (application: Linux pertificate verification)

• Download installation pack for Windows Mobile 2003

To install the wireless network to the MS Windows environment you will authority and then the basic user certificate PKCS#12 (PFX). To install Technically advanced users are free to play with other platforms and s certificate only once; to revalidate the user certificate, just install a new or Continue with downloading your **root certificate** (application: MS Windows).

te

d.

ot

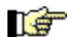

Instructions for installation and information about the wi-fi network Eduroam

Back to Personal administration

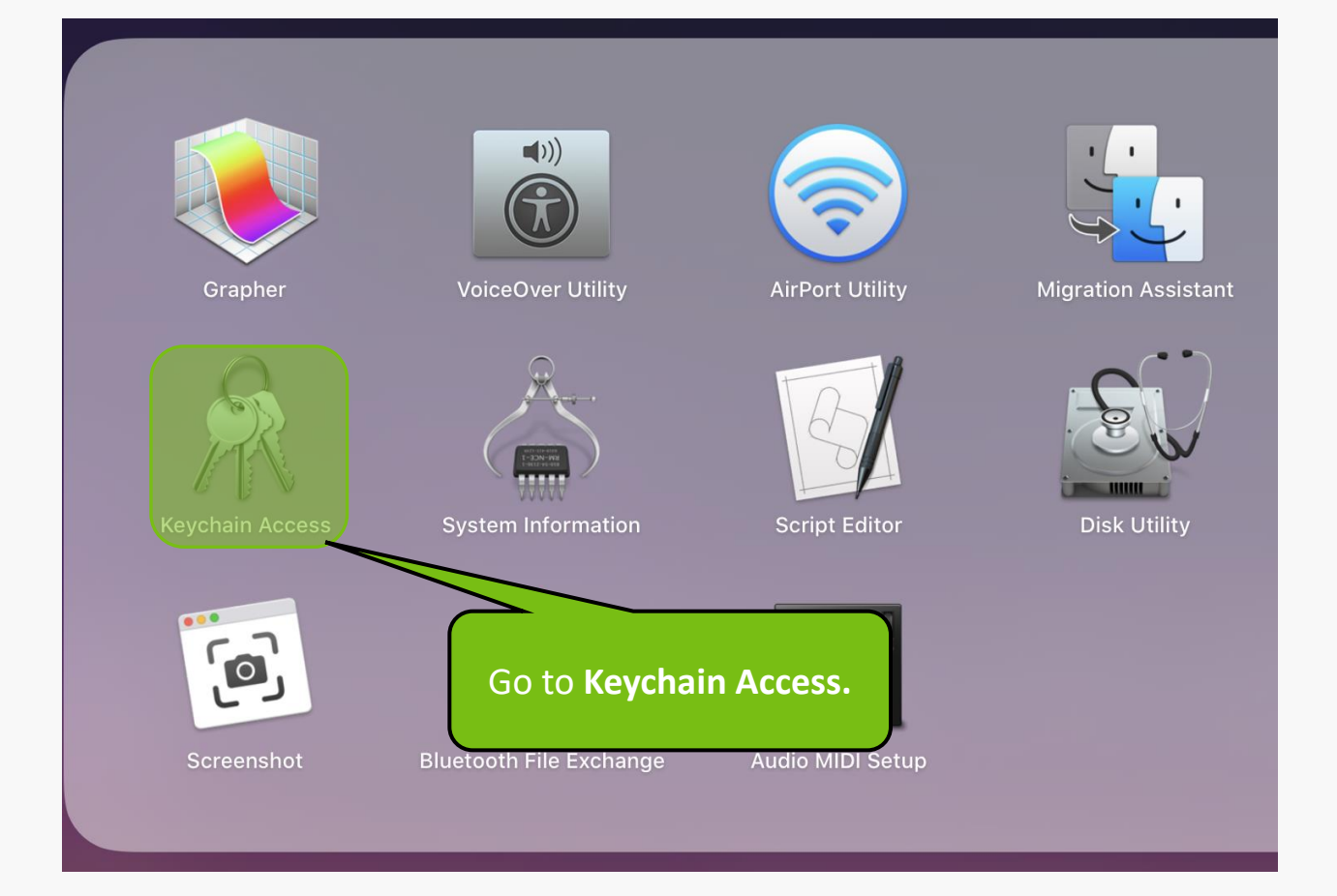

| Ú | Keychain Access | File Edit View Window                     | ı Help          |                                          |     |  |
|---|-----------------|-------------------------------------------|-----------------|------------------------------------------|-----|--|
|   | •••+            | New Password Item<br>New Secure Note Item | ¥N<br>企業N       | Q Sea                                    | rch |  |
|   | Keychains       | New Keychain                              | ΤૠΝ             | ltYnVzTUFTMXt9MjAxODA3MjAwMQ)            |     |  |
|   | 🔐 login         | New Identity Preference                   |                 |                                          |     |  |
|   | iCloud          | Import Items                              | ት 🗶 🔍           | 08:31:12                                 |     |  |
|   | 🔒 System        | Export Items                              | ΰ ℋE            |                                          |     |  |
|   | F System Roots  | Add Keychain<br>Delete Keychain "login"   | ሰ ፝<br>ጉ ፝ ቋ ∕⊠ | Kind Kind Keychain                       |     |  |
|   |                 |                                           | 9014/           | secure no File -> Import Items           |     |  |
|   |                 | Close                                     | <del></del>     | secure note 1 Aug 2020 at 08:27:28 login |     |  |
|   |                 | Go There                                  |                 |                                          |     |  |
|   |                 | Get Info                                  | жı              |                                          |     |  |
|   |                 | Lock Keychain "login"                     | ℋL              |                                          |     |  |
|   |                 | Lock All Keychains                        |                 |                                          |     |  |
|   | Category        | Make Keychain "login" Def                 | ault            |                                          |     |  |
|   | 🕅 All Items     |                                           |                 |                                          |     |  |
|   | 🦾 Passwords     |                                           |                 |                                          |     |  |
|   | 🦀 Secure Notes  |                                           |                 |                                          |     |  |
|   | My Certificates |                                           |                 |                                          |     |  |
|   | 📍 Keys          |                                           |                 |                                          |     |  |
|   | 🛅 Certificates  |                                           |                 |                                          |     |  |
|   |                 |                                           |                 |                                          |     |  |

|      |                                               | .0         |        |  |
|------|-----------------------------------------------|------------|--------|--|
|      |                                               |            |        |  |
| note |                                               |            | 1      |  |
| note | Enter the password for "user- xmrkvicka.p12": |            |        |  |
| note |                                               |            |        |  |
|      | Password: •••••••••                           |            |        |  |
|      | Show password                                 |            |        |  |
|      |                                               |            |        |  |
|      | Cancel                                        |            | 28     |  |
| l    |                                               |            |        |  |
|      |                                               |            |        |  |
|      | Enter your generated                          | na         | ssword |  |
|      | Enter your generated                          | pa.<br>h C |        |  |
|      | and continue wit                              | пС         | л.     |  |

ጋ Search

# ••• + i

#### Keychains

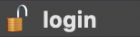

- iCloud
- 🔒 System
- 🛜 System Roots

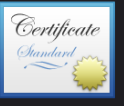

/... SPBeaconKeyMan

/ SWC Agent Databa

#### xmrkvicka@mendelu.cz

Issued by: MENDELU Expires: Friday, 15 October 2021 at 08:13:16 Central European Summer Time This certificate is valid

| ľ | Name         |                                  | Kind                 | Date Modified           | Expires                | Keychain |
|---|--------------|----------------------------------|----------------------|-------------------------|------------------------|----------|
|   | <b>10</b>    | MENDELU                          | certificate          |                         | 0 JUN 2030 AL 00.22.53 | login    |
|   | <b>1</b>     | mendelu.cz                       | certificate          |                         | 5 Jul 2019 at 14:00:00 | login    |
|   | /            | Messenger Desktop                | application password | 21 Oct 2020 at 09:13:08 |                        | login    |
|   | /            | MetadataKeychain                 | application password | 11 Sep 2019 at 20:39:53 |                        | login    |
|   | 0            | Microsoft Office Credentials     | MicrosoftOffice15_2  | Today, 07:48            |                        | login    |
|   | /            | Microsoft Teams Identities Cache | application password | Today, 07:48            |                        | login    |
|   | Teafan<br>Co | MIH PAYU B.V.                    | certificate          |                         | 5 Mar 2022 at 08:56:33 | login    |
|   | /            | Opera Safe Storage               | application password | 30 Sep 2019 at 20:34:34 |                        | login    |
|   | /            | outlook.office.com               | application password | 27 Oct 2020 at 15:18:29 |                        | login    |
|   | ę            | Private Exchange Key             | private key          |                         |                        | login    |
|   | /            | ProtectedCloudStorage            | application password | 11 Sep 2019 at 20:36:16 |                        | login    |
|   | ę            | Public Exchange Key              | public key           |                         |                        | login    |
|   | /            | Safari FormsoFill Encryption Key | application password | 12 Sep 2019 at 13:33:47 |                        | login    |
|   | /            | Safari Session State Key         | application password | 11 Sep 2019 at 20:40:29 |                        | login    |
|   | /            | Safari WebCrypto hlavný kľúč     | application password | 3 Feb 2020 at 13:22:31  |                        | login    |
|   | /            | Skype for Desktop                |                      |                         |                        |          |
|   | 1            | Skype for Desktop Find yo        | our user certif      | icate and with do       | ouble click, open i    | t.       |

#### Category

- \land All Items
- 🋵 Passwords
- Secure Notes
- My Certificates
- 📍 Keys
- 🛅 Certificates

# Find your **user certificate** and with **double click**, open it. (for example xmrkvicka@mendelu.cz)

| /        | TelephonyUtilities        |                      | 10day, 07:47            |                         | login |
|----------|---------------------------|----------------------|-------------------------|-------------------------|-------|
| /        | WLAADKeychPlannerLicense  | ation password       | 16 Dec 2019 at 20:33:25 |                         | login |
| <b>1</b> | xmrkvicka@mendelu.cz      | certificate          |                         | 15 Oct 2021 at 08:13:16 | login |
| /        | Zoom Safe Meeting Storage | application password | 12 Oct 2020 at 14:58:55 |                         | login |
| /        | Zoom Safe Storage         | application password | 17 May 2020 at 11:25:41 |                         | login |

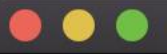

xmrkvicka@mendelu.cz

| Certificate | xmrkvicka@mendelu.cz<br>Issued by: MENDELU<br>Expires: Friday, 15 Octob | er 2021 at 08:13:16 Cei | In your <b>user certificate</b> ,<br>set <b>Always Trust.</b> |
|-------------|-------------------------------------------------------------------------|-------------------------|---------------------------------------------------------------|
| Trust       |                                                                         | Use System Defaults     |                                                               |
| Wh          | en using this certificat                                                | Always Trust            | ?                                                             |
|             |                                                                         | Never Trust             |                                                               |
| Secu        | re Sockets Layer (SSL)                                                  | Always Trust            | $\diamond$                                                    |
|             | Secure Mail (S/MIME)                                                    | Always Trust            | \$                                                            |
| Extensibl   | le Authentication (EAP)                                                 | Always Trust            | \$                                                            |
|             | IP Security (IPsec)                                                     | Always Trust            | \$                                                            |
|             | Code Signing                                                            | Always Trust            | \$                                                            |
|             | Time Stamping                                                           | Always Trust            | \$                                                            |
|             | X.509 Basic Policy                                                      | Always Trust            | <b>\$</b>                                                     |
|             |                                                                         |                         |                                                               |

## Details

Subject Name Country or Region CZ Organisation Mendel University Common Name Email Address

| Ú | Keychain Access | File Edit View Window                     | / Help         |                                          |      |
|---|-----------------|-------------------------------------------|----------------|------------------------------------------|------|
|   | •••+            | New Password Item<br>New Secure Note Item | ¥N<br>企業N      | Q Se                                     | arch |
|   | Keychains       | New Keychain                              | Έπαια          | tYnVzTUFTMXt9MjAxODA3MjAwMQ)             |      |
|   | 🔐 login         | New Identity Preference                   |                |                                          |      |
|   | iCloud          | Import Items                              | ት ፝ 🖌 🗸        | 08:31:12                                 |      |
|   | 🔒 System        | Export Items                              | <b>企業E</b>     |                                          |      |
|   | 📴 System Roots  | Add Keychain<br>Delete Keychain "login"   | ひ 第 A<br>て 第 🐼 | Kind Import your root Keychain           | 1    |
|   |                 | Close                                     | ₩W             | secure ne File -> Import Items login     |      |
|   |                 |                                           |                | secure note 1 Aug 2020 at 08:27:38 login |      |
|   |                 | Go There<br>Get Info                      | жı             |                                          |      |
|   |                 | Lock Keychain "login"                     | 9 <b>£</b> 1   |                                          |      |
|   |                 | Lock All Keychains                        | ᇮᆫ             |                                          |      |
|   | Category        | Make Keychain "login" Def                 | ault           |                                          |      |
|   | 🕅 All Items     |                                           |                |                                          |      |
|   | 🦾 Passwords     |                                           |                |                                          |      |
|   | 🦲 Secure Notes  |                                           |                |                                          |      |
|   | My Certificates |                                           |                |                                          |      |
|   | 📍 Keys          |                                           |                |                                          |      |
|   | 🛅 Certificates  |                                           |                |                                          |      |
|   |                 |                                           |                |                                          |      |

•••+ i

### Keychains 👖 login iCloud 🔒 System 📴 System Roots

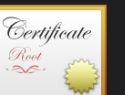

#### MENDELU

Root certificate authority

Expires: Friday, 6 June 2036 at 00:22:53 Central European Summer Time

This certificate is marked as trusted for this account

|                                                                                                    |                                              | Name     |                                  | Kind                 | Date Modified           | Expires                | Keychain |
|----------------------------------------------------------------------------------------------------|----------------------------------------------|----------|----------------------------------|----------------------|-------------------------|------------------------|----------|
|                                                                                                    |                                              | 0        | JIRI-HP-450smbtcp.local          | Sieťové heslo        | 16 Dec 2019 at 07:27:50 |                        | login    |
|                                                                                                    |                                              | /        | k.kovalcikova                    |                      |                         |                        | login    |
|                                                                                                    |                                              | 0        | kiwi.mendel Find ME              | NDFILL certific      | ate and with            |                        | login    |
|                                                                                                    |                                              | /        | ledger.bt.co                     |                      |                         |                        | login    |
|                                                                                                    |                                              | /        | ledger.bt.co                     | ouble click, op      | ben it.                 |                        | login    |
|                                                                                                    |                                              | ę        | member: 29L                      |                      |                         | /                      | login    |
|                                                                                                    |                                              | 9        | member: 29D2-497                 | private key          |                         |                        | login    |
|                                                                                                    |                                              |          | MENDELU                          | certificate          |                         | 6 Jun 2036 at 00:22:53 | login    |
|                                                                                                    | Category                                     | <b>1</b> | mendelu.cz                       | certificate          |                         | 5 Jul 2019 at 14:00:00 | login    |
| Ŕ                                                                                                    | All Items                                    | /        | Messenger Desktop                | application password | 21 Oct 2020 at 09:13:08 |                        | login    |
| /                                                                                                    | Passwords<br>Secure Notes<br>My Certificates | /        | MetadataKeychain                 | application password | 11 Sep 2019 at 20:39:53 |                        | login    |
| /••••                                                                                                    |                                              | @        | Microsoft Office Credentials     | MicrosoftOffice15_2  | Today, 09:32            |                        | login    |
|                                                                                                    |                                              | /        | Microsoft Teams Identities Cache | application password | Today, 09:32            |                        | login    |
|                                                                                                    |                                              |          | MIH PAYU B.V.                    | certificate          |                         | 5 Mar 2022 at 08:56:33 | login    |
| F                                                                                                    | Keys                                         | /        | Opera Safe Storage               | application password | 30 Sep 2019 at 20:34:34 |                        | login    |
| Carles Control of Control of Cont | Certificates                                 | /        | outlook.office.com               | application password | 27 Oct 2020 at 15:18:29 |                        | login    |
|                                                                                                    |                                              | 9        | Private Exchange Key             | private key          |                         |                        | login    |
|                                                                                                    |                                              | /        | ProtectedCloudStorage            | application password | 11 Sep 2019 at 20:36:16 |                        | login    |
|                                                                                                    |                                              | ę        | Public Exchange Key              | public key           |                         |                        | login    |
|                                                                                                    |                                              | /        | Safari FormsoFill Encryption Key | application password | 12 Sep 2019 at 13:33:47 |                        | login    |
|                                                                                                    |                                              | /        | Safari Session State Key         | application password | 11 Sep 2019 at 20:40:29 |                        | login    |
|                                                                                                    |                                              | /        | Safari WebCrypto hlavný kľúč     | application password | 3 Feb 2020 at 13:22:31  |                        | login    |
|                                                                                                    |                                              | /        | Skype for Desktop                | application password | 27 Oct 2020 at 08:33:22 |                        | login    |
|                                                                                                    |                                              | /        |                                  |                      | 07 0 1 0000 1 00.00.00  |                        |          |

|                              |                                                                                                | MENDELU                                                  |                                                                |
|------------------------------|------------------------------------------------------------------------------------------------|----------------------------------------------------------|----------------------------------------------------------------|
| Certificate<br>Root<br>. Sc. | MENDELU<br>Root certificate authority<br>Expires: Friday, 6 June 2<br>This certificate is mark | 0<br>036 at 00:22:53 Centra<br>ked as trusted for this a | In your <b>root certificate</b> ,<br>set <b>Always Trust</b> . |
| Whe                          | n using this certificate                                                                       | Always Trust                                             | ?                                                              |
| Secur                        | e Sockets Layer (SSL)                                                                          | Always Trust                                             | \$                                                             |
|                              | Secure Mail (S/MIME)                                                                           | Always Trust                                             | \$                                                             |
| Extensible                   | Authentication (EAP)                                                                           | Always Trust                                             | \$                                                             |
|                              | IP Security (IPsec)                                                                            | Always Trust                                             | \$                                                             |
|                              | Code Signing                                                                                   | Always Trust                                             | $\Diamond$                                                     |
|                              | Time Stamping                                                                                  | Always Trust                                             | \$                                                             |
|                              | X.509 Basic Policy                                                                             | Always Trust                                             | Ŷ                                                              |
| ▼ Details<br>Su              | bject Name                                                                                     |                                                          |                                                                |
| Countr                       | y or Region CZ                                                                                 | • • •                                                    |                                                                |
| 0                            | rganisation Mendel Un                                                                          | iversity                                                 |                                                                |

Common Name MENDELU

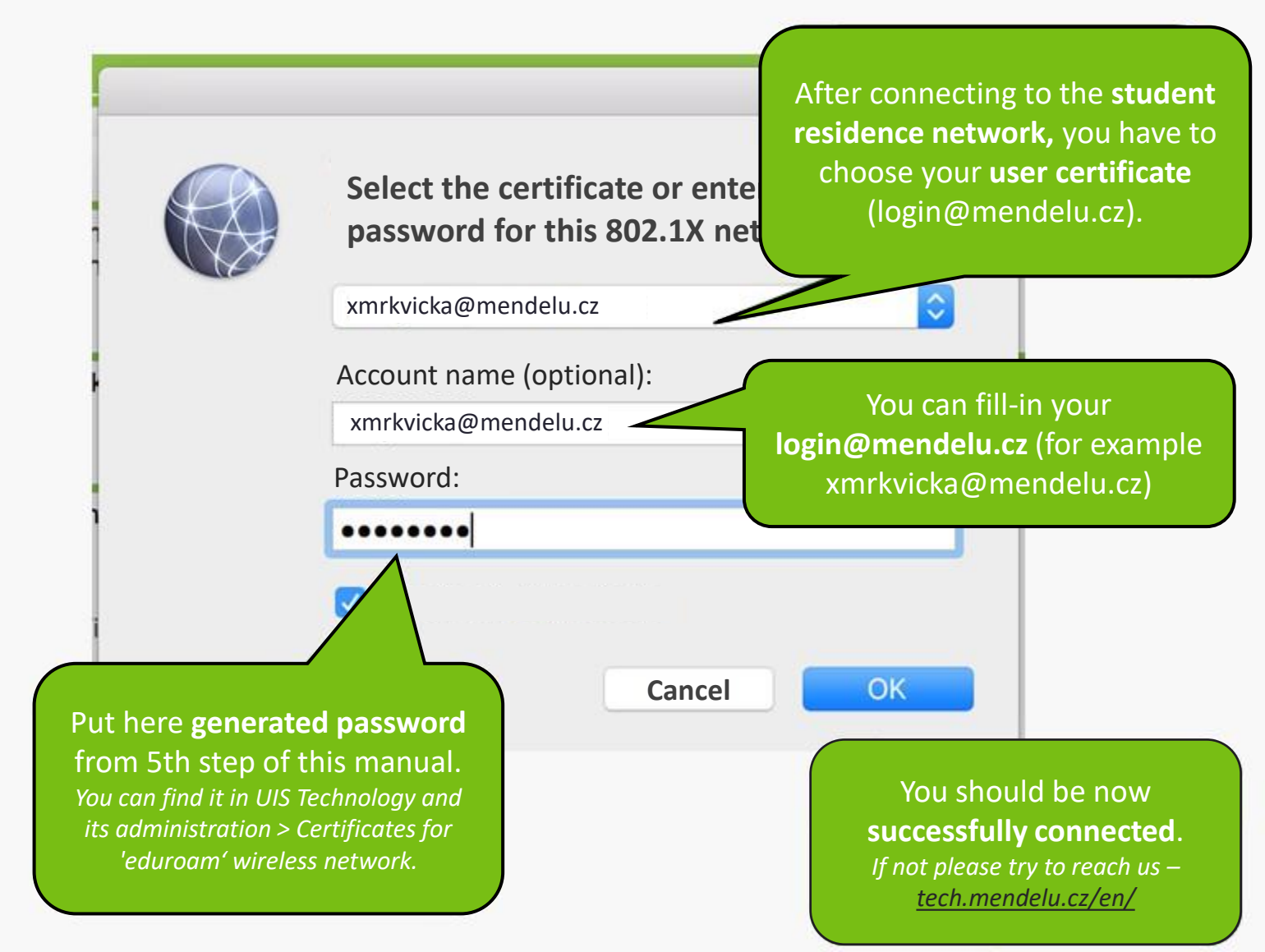

| Go to System Preference           | s |
|-----------------------------------|---|
| <b>Finder</b> File Edit View Go V |   |
| About This Mac                    |   |
| System Preferences                |   |
| App Store                         |   |
| Recent Items                      |   |
| Force Quit Finder て企業も            |   |
| Sleep                             |   |
| Restart                           |   |
| Shut Down                         |   |
| Lock Screen 个器Q                   |   |

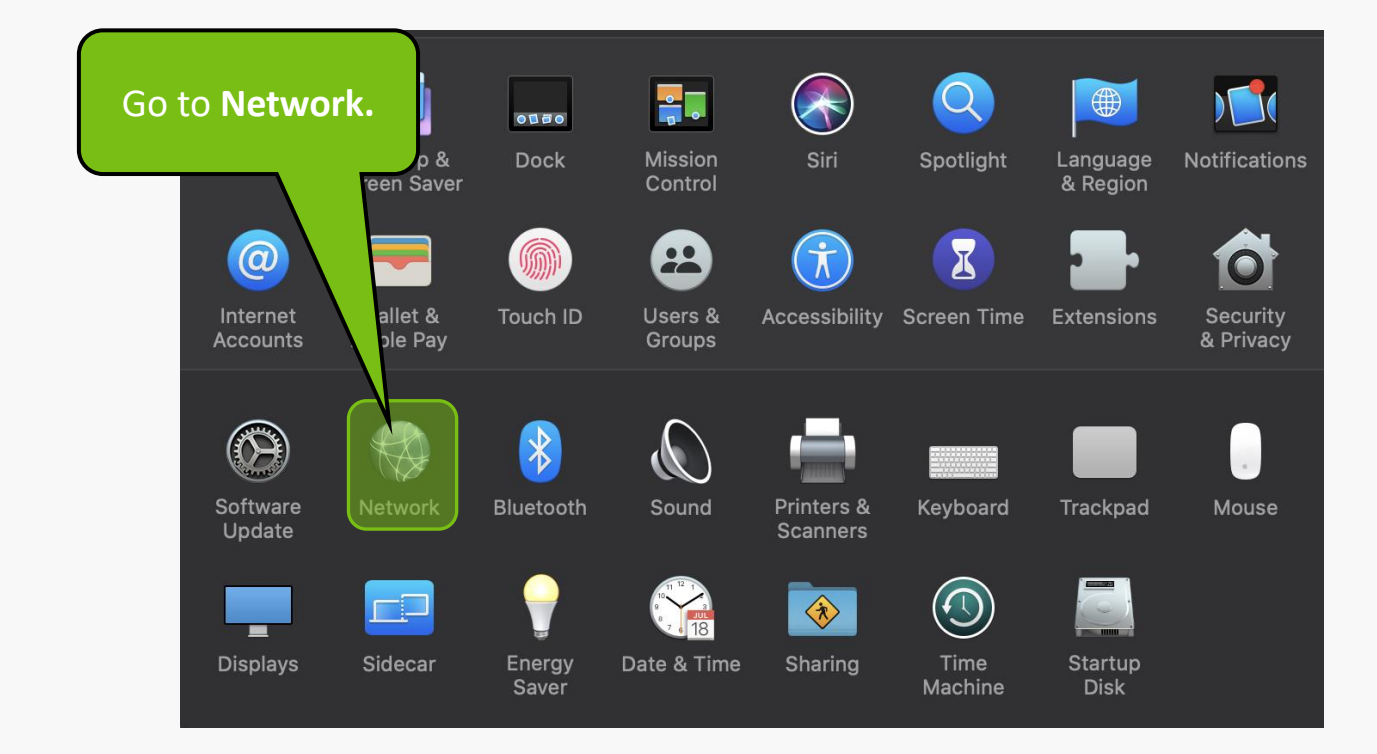

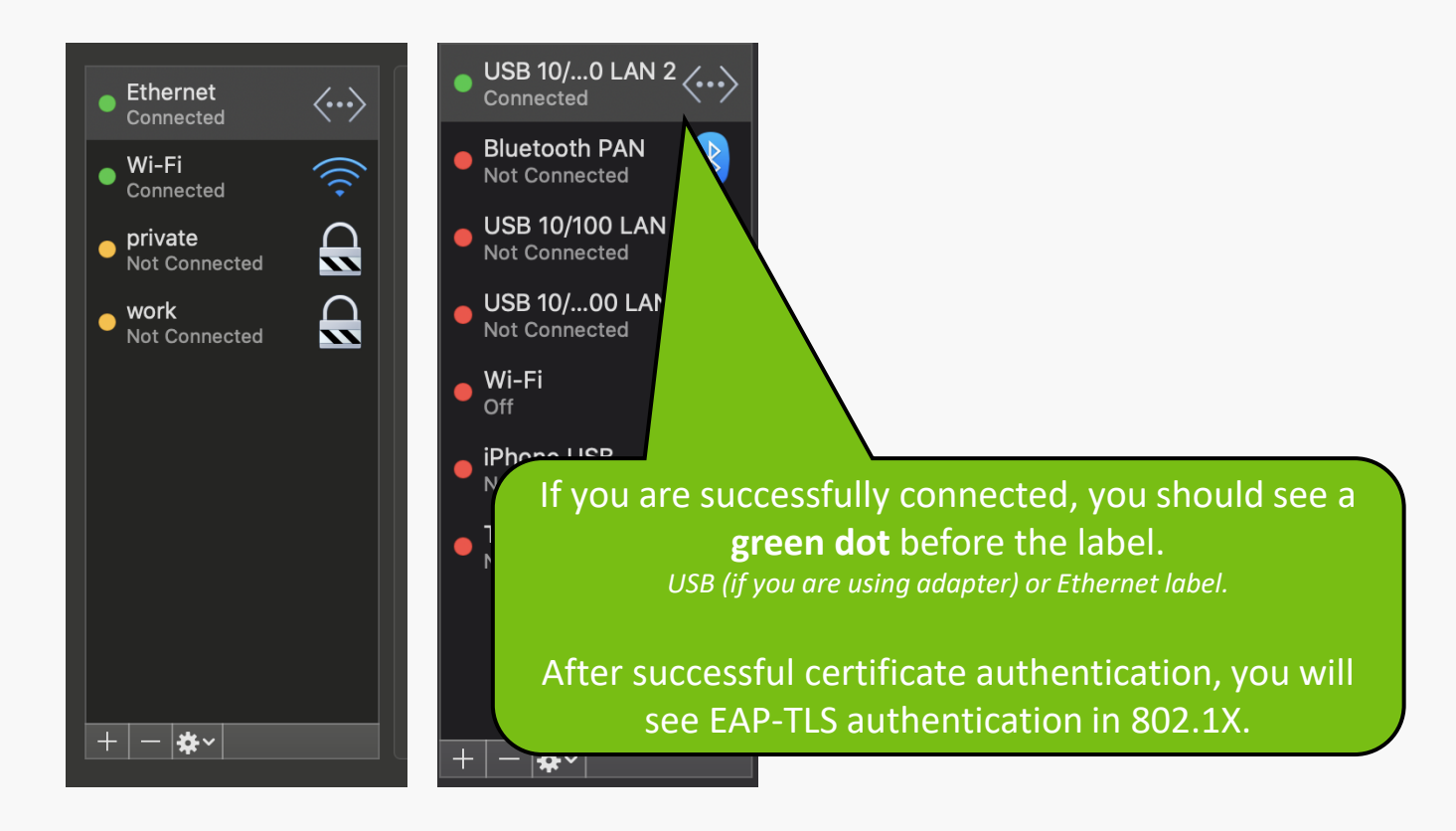

MENDELU
Odbor informačních
technologií

# Manual by

# Department of IT operations support MENDELU

tech.mendelu.cz/en/